At its 138th session in May 2023, the Executive Board approved the "Review of modalities of formal and informal sessions of the Executive Board and its subsidiary bodies" (<u>EB 2023/138/R.10</u>). In so doing, it approved an **enhanced use of the commenting feature for reviewing documents online** through the Member States Interactive Platform (MSIP), thus streamlining in-session deliberations of the Executive Board. Through this procedure, Board representatives may submit comments through the MSIP e-board for certain types of documents for review, to which Management provides a written response.

These documents may be either linked to a specific Executive Board session or de-linked and posted throughout the year.

Executive Board members or alternate members may also request that any item posted for online review be placed on the agenda of an upcoming Executive Board for in-session consideration. Such requests should be submitted in writing to the Office of the Secretary (<u>igmr@ifad.org</u>), by a pre-established deadline (prior to the closure of the commenting feature for de-linked items, and by the deadline indicated in the relevant Board session agenda for linked items).

#### I. Where to view documents for online review

- 1. Only authorized users can access restricted information and documentation. Once you have logged in to the IFAD Member States Interactive Platform you will be taken directly to the **My Area** page
- 2. Documents awaiting comments are flagged by the system. The number affixed to the link indicates the total number of documents for online review. Click the link to view the relevant documents.

*Note:* the link *Documents Under Review* is only visible when documents posted are open for comments.

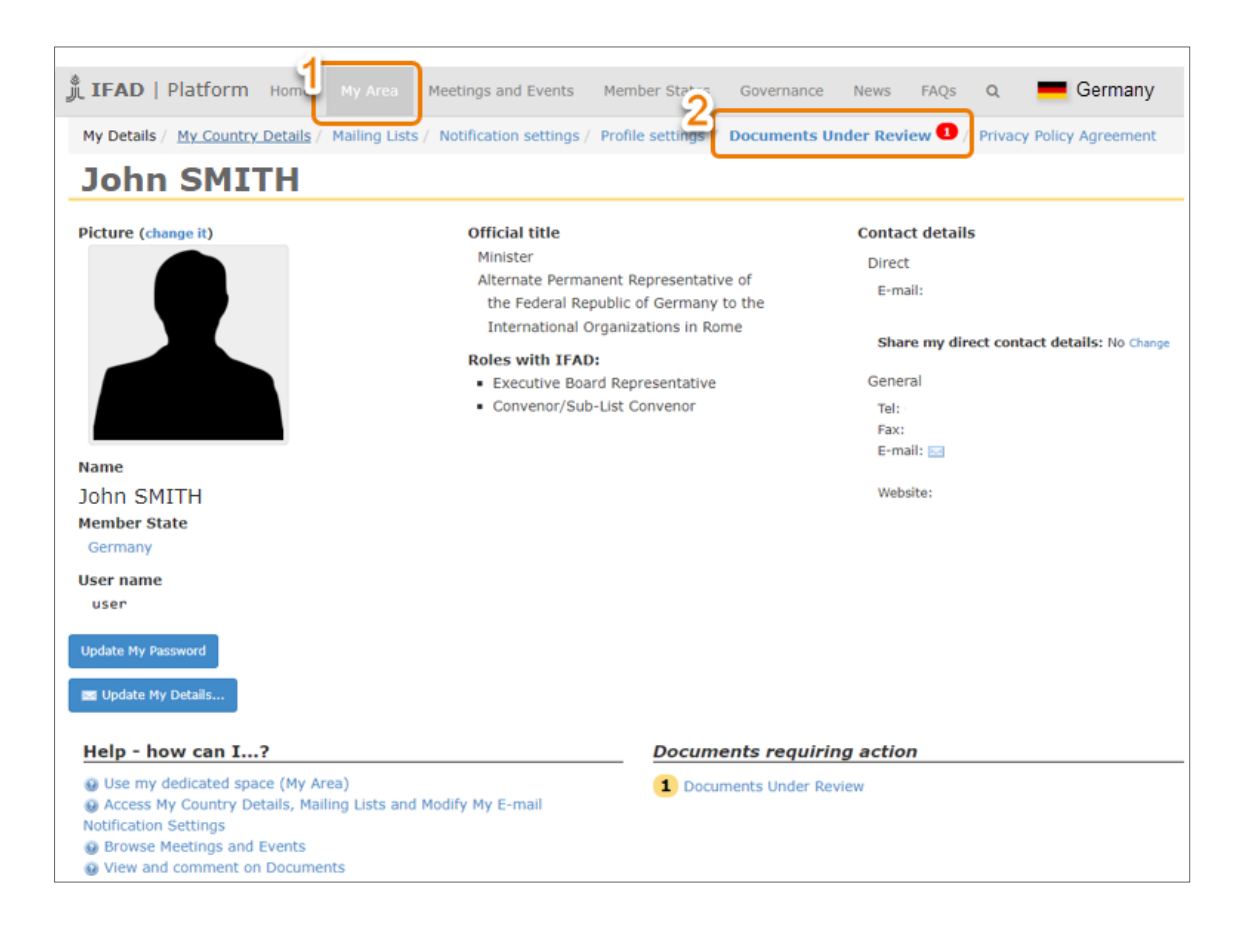

- 3. The **Documents Under Review** page displays a list of documents awaiting comments, with the relevant deadline. This includes:
- 4. Documents linked to an Executive Board session.
- 5. Documents **de-linked** from the sessions.

| JIFAD   Platform Home                | y Area Meetings and Events Member States Governance News FAQs Q Germany                                                                            |
|--------------------------------------|----------------------------------------------------------------------------------------------------|
| My Details / My Country Details / Ma | iling Lists / Notification settings / Profile settings / Documents Under Review 2 / Privacy Policy Agreement                                       |
| Documents Under Revi                 | ew 3                                                                                                    |
| How to view and comment on a         | documents                                                                                                    |
| Awaiting My Comments 5               |                                                                                                    |
| Executive Board Online Review        |                                                                                                    |
| EB 2023/OR/7                         | COSOP Malawi                                                                                                    |
|                                      | 22 August 2023 (28 days remaining)                                                                                                    |
|                                      | Comment Now                                                                                                    |
| Recently Commented                   | 1                                                                                                    |
| 139th session of the Executive Board |                                                                                                    |
| Agenda Item 4: Evaluation            |                                                                                                    |
| EB 2023/139/R.14                     | President's Report on the Implementation Status of Evaluation Recommendations and Management Actions (PRISMA)                                      |
|                                      | 23 August 2023 (29 days remaining)                                                                                                    |
|                                      | Comment Now                                                                                                    |
| Commented in the Past                | 1                                                                                                    |
| 133rd session of the Executive Board |                                                                                                    |
| Agenda Item 11: Corporate            |                                                                                                    |
| EB 2021/133/R.17                     | Update on IFAD's Approach to Address the United Nations Strategy to Prevent and Respond to Sexual Harassment,<br>and Sexual Exploitation and Abuse |
|                                      | No more comments allowed                                                                                                    |
|                                      | Access eBoard                                                                                                    |
|                                      |                                                                                                    |

6. Documents that are de-linked from Executive Board sessions may also be accessed through the Executive Board page, by clicking on the **Online Review** button.

| Je in Ab   Flatform                                                                                                    | Home My Area                                                                                                    |                                                                                                 | Member States                                                      | Governance                                   | News    | FAQs (                      | ۹ =         | Germany       |         |
|----------------------------------------------------------------------------------------------------|----------------------------------------------------------------------------------------------------|-------------------------------------------------------------------------------------------------|--------------------------------------------------------------------|----------------------------------------------|---------|-----------------------------|-------------|---------------|---------|
| All Meetings / Executive                                                                                                   | Board                                                                                                    |                                                                                                 |                                                                    |                                              |         |                             |             |               |         |
| Executive Board                                                                                                    | 1                                                                                                    |                                                                                                 |                                                                    |                                              |         |                             |             |               |         |
| The Executive Board is the<br>and 18 Alternate Members.                                                                    | Fund's second main<br>With the adoption of                                                                                     | Governing Body, consistir<br>of the Fourth Replenishme                                          | ng of 18 Members<br>ent Resolution at                              |                                              |         | Lapse of                    | Time        |               |         |
| put into force and effect an                                                                                               | e Governing Council,<br>nending the Fund's g                                                                                   | in February 1997, Resolu<br>jovernance structure. This                                          | new framework                                                      |                                              | Del     | egation of                  | f Authority | У             |         |
| the new redistribution of or<br>previous distribution on the                                                               | iginal votes into mer<br>Board consisted of                                                                                    | mbership and contribution<br>18 Members and 17 Alter                                            | votes. The<br>nate Members.                                        |                                              |         | Online R                    | eview       |               |         |
| Resolution 86/XVIII also an<br>Council to specify the inelig                                                               | nended Rule 40.1 of<br>jibility, to sit on the E                                                                               | the Rules of Procedure of<br>Board, of any Member Sta                                           | the Governing<br>te against which                                  |                                              | Vote    | By Corre                    | spondenc    | ce            |         |
| an accounting provision evi                                                                                                |                                                                                                    |                                                                                                 |                                                                    |                                              |         |                             |             |               |         |
| an accounting provision exi                                                                                                | sted at the time of e                                                                                                    | sections to the executive                                                                       | boaru.                                                             |                                              |         |                             |             |               |         |
| an accounting provision exi                                                                                                | JIFAD   Platform                                                                                                    | n Home My Area                                                                                  | Meetings and Ever                                                  | nts Member S                                 | tates ( | Governance                  | News        | FAQs <b>Q</b> | Germany |
| an accounting provision exi                                                                                                | J IFAD   Platform                                                                                                    | n Home My Area                                                                                  | Meetings and Ever                                                  | nts Member S                                 | tates ( | Governance                  | News        | FAQs <b>Q</b> | Germany |
| an accounting provision exi                                                                                                | JL IFAD   Platform         Online Review   2         OCUMENTS FOR ON                                                           | n Home My Area                                                                                  | Meetings and Ever                                                  | nts Member S                                 | tates ( | Governance                  | News        | FAQs <b>Q</b> | Germany |
| an accounting provision exi<br>,<br>,<br>,<br>,<br>,<br>,<br>,<br>,<br>,<br>,<br>,<br>,<br>,<br>,<br>,<br>,<br>,<br>,<br>, | IFAD   Platform         Online Review   2         OCUMENTS FOR ON         t its 138th session in         ubsidiary bodies" (EB | n Home My Area<br>2023<br>NLINE REVIEW<br>May 2023, the Executive I<br>2023/138/R.10). [Arabic] | Meetings and Ever<br>Board approved the "<br>[English] [French] [: | nts Member S<br>'Review of modal<br>Spanish] | tates ( | Governance<br>rmal and info | News        | FAQs Q        | Germany |

#### Member States Interactive Platform (MSIP) Documents for online review

II. How to comment on documents for online review, linked to an Executive Board session

- 1. To enter a comment on a document linked to a specific Board session, click the **Comment Now** button.
- 2. You may review documents you have previously commented on by clicking the **Access eBoard** button, though you will not be able to edit your comment after the commenting period has ended.

| JIFAD   Platform                                                                                                    | Home        |                | Meetings and Events                                   | Member States             | Governance        | News        | FAQs      | Q          | E Germany          |
|----------------------------------------------------------------------------------------------------|-------------|----------------|-------------------------------------------------------|---------------------------|-------------------|-------------|-----------|------------|--------------------|
| My Details / My Country                                                                                                    | / Details / | Mailing List   | s / Notification settings /                           | Profile settings /        | Documents U       | nder Revi   | ew 2 /    | Privacy Po | licy Agreement     |
| Documents Und                                                                                                    | der Re      | eview          |                                                       |                           |                   |             |           |            |                    |
| How to view and compared with the second second | mment o     | on docume      | nts                                                   |                           |                   |             |           |            |                    |
| Awaiting My Comme                                                                                                    | ents        |                |                                                       |                           |                   |             |           |            | 1                  |
| Executive Board Online Re                                                                                                    | eview       |                |                                                       |                           |                   |             |           |            |                    |
| EB 2023/OR/7                                                                                                    |             | COSC           | DP Malawi                                             |                           |                   |             |           |            |                    |
|                                                                                                    |             | 22 A           | ugust 2023 (28 days r                                 | emaining)                 |                   |             |           |            | Comment Now        |
| Recently Commente                                                                                                    | ed          | _              |                                                       |                           |                   |             |           |            | 1                  |
| 139th session of the Exect                                                                                                    | utive Boar  | rd 🗲 🗕         |                                                       |                           |                   |             |           |            |                    |
| Agenda Item 4: Evalua                                                                                                    | ation       |                |                                                       |                           |                   |             |           |            |                    |
| EB 2023/139/R.14                                                                                                    |             | Presi<br>(PRIS | dent's Report on the Imp<br>SMA)                      | lementation Status        | of Evaluation Re  | ecommend    | ations ar | nd Managen | nent Actions       |
|                                                                                                    |             | 23 A           | ugust 2023 (29 days r                                 | emaining)                 |                   |             |           | ť          | Comment Now        |
| Commented in the F                                                                                                    | Past        |                |                                                       |                           |                   |             |           |            | 1                  |
| 133rd session of the Exec                                                                                                    | utive Boar  | rd             |                                                       |                           |                   |             |           |            |                    |
| Agenda Item 11: Corp                                                                                                    | orate       |                |                                                       |                           |                   |             |           |            |                    |
| EB 2021/133/R.17                                                                                                    |             | Upda<br>and S  | te on IFAD's Approach to<br>Sexual Exploitation and A | Address the Unite<br>buse | d Nations Strateg | gy to Preve | nt and F  | Respond to | Sexual Harassment, |
|                                                                                                    |             | No m           | ore comments allowed                                  |                           |                   |             |           | 2          | Access eBoard      |
|                                                                                                    |             |                |                                                       |                           |                   |             |           |            |                    |

- 3. The document's detail page is displayed. To view or download the document, click the link of the desired language.
- 4. Take note of the deadline for posting comments.
- 5. Type your comment in the appropriate text box and click on the **Contribute** button when done. *Please note that once posted, comments cannot be edited*.

| B 2023/139/R.14<br>ecommendations a<br>ownload                                                                                                    | President's Report on the Imp<br>and Management Actions (PRIS                                                                                                    | plementation Status of Evaluation<br>SMA)                                                                                      |
|----------------------------------------------------------------------------------------------------|----------------------------------------------------------------------------------------------------|----------------------------------------------------------------------------------------------------|
| Arabic                                                                                                    | a EB 2023/139/R.14                                                                                                    |                                                                                                    |
| inglish                                                                                                    | ⊇ EB 2023/139/R.14                                                                                                    |                                                                                                    |
| irench                                                                                                    | EB 2023/139/R.14                                                                                                    |                                                                                                    |
| ipanish                                                                                                    | 🔒 EB 2023/139/R.14                                                                                                    |                                                                                                    |
| Cididunt ut labore et dolore ma<br>Germany<br>9 July 2023 at 17:33:41 (CEST) (7<br>Lorem ipsum dolor sit amet, con<br>ncididunt ut labore et dolore ma<br>sercitation ullamco laboris nisi u<br>lolor in reprehenderit in voluptat<br>xiccepteur sint occaecat cupidata<br>inim id est laborum." | gna aliqua. Ut enim ad minim veniam, quis nostrud<br>days ago)<br>sectetur adipiscing elit, sed do eiusmod tempor<br>gna aliqua. Ut enim ad minim veniam, quis nostrud<br>t aliquip ax ea commodo consequat. Duis aute irure<br>e velit esse cillum dolore eu fugiat nulla pariatur.<br>t non proident, sunt in culpa qui officia deserunt molli | Help<br>How to view and comment on documents<br>Print<br>All comments<br>Document already commented by<br>. Algeria<br>Germany |
| ntribute                                                                                                    |                                                                                                    | _                                                                                                    |
| ert your comment                                                                                                    |                                                                                                    |                                                                                                    |
|                                                                                                    | Hoderline Small III III III III Cr                                                                                                    |                                                                                                    |

### Member States Interactive Platform (MSIP) Documents for online review

- 6. The document's detail page is displayed again showing all comments posted, sorted by date with the most recent on top.
- 7. To print the comments, click the **All comments** link located in the print area.
- 8. The list of representatives who have posted comments is displayed on the right-hand side of the page.

| الله IFAD   Platform                                                                                                    | Home                                                                                                    | My Area                                                                                                    |                                                                                                    | Member States                                                                                            | Governance                                                                                                  | News                                                             | FAQs       | Q                              | 💻 Ge         | rmany |
|----------------------------------------------------------------------------------------------------|----------------------------------------------------------------------------------------------------|----------------------------------------------------------------------------------------------------|----------------------------------------------------------------------------------------------------|----------------------------------------------------------------------------------------------------|----------------------------------------------------------------------------------------------------|------------------------------------------------------------------|------------|--------------------------------|--------------|-------|
| All Meetings / Executive                                                                                                    | Board /                                                                                                    | 139th session                                                                                                    | n of the Executive B /                                                                                                    | President's Report                                                                                       | on the Implem                                                                                               |                                                                  |            |                                |              |       |
| 139th session of<br>EB 2023/139/I<br>Recommendation                                                                                                    | of the<br>R.14 ·<br>ons a                                                                                                | Executi<br>Preside<br>nd Mana                                                                                                    | ive Board<br>ent's Report of<br>agement Actio                                                                                                    | n the Imple<br>ons (PRISM/                                                                               | mentatio<br><b>\)</b>                                                                                       | n Stat                                                           | us of      | Eva                            | luation      | I     |
| Download                                                                                                    |                                                                                                    |                                                                                                    |                                                                                                    |                                                                                                    |                                                                                                    |                                                                  |            |                                |              |       |
| Arabic                                                                                                    |                                                                                                    |                                                                                                    |                                                                                                    |                                                                                                    |                                                                                                    |                                                                  |            |                                |              |       |
| English                                                                                                    |                                                                                                    | -                                                                                                    | EB 2023/139/R.14                                                                                                    |                                                                                                    |                                                                                                    |                                                                  |            |                                |              |       |
| French                                                                                                    |                                                                                                    | -                                                                                                    | EB 2023/139/R.14                                                                                                    |                                                                                                    |                                                                                                    |                                                                  |            |                                |              |       |
| Spanish                                                                                                    |                                                                                                    | -                                                                                                    | EB 2023/139/R.14                                                                                                    |                                                                                                    |                                                                                                    |                                                                  |            |                                |              |       |
| Representatives are                                                                                                    | encou                                                                                                    | raged to r                                                                                                    | ost their commer                                                                                                    | ts on this docu                                                                                          | iment by 23                                                                                                 | Augus                                                            | t 2023     |                                |              |       |
| Algeria     21 July 2023 at 13:36:49 (0     "Lorem ipsum dolor sit ar     incididunt ut labore et do     Germany     19 July 2023 at 17:33:41 (0     "Lorem ipsum dolor sit ar     incididunt ut labore et do     exercitation ullamco labo     dolor in reprehenderit in     Excepteur sint occaecat c     anim id est laborum." | EST) (5 da<br>net, conse<br>lore magn<br>EST) (7 da<br>net, conse<br>lore magn<br>ris nisi ut<br>voluptate<br>upidatat r | ys ago)<br>ectetur adipis<br>a aliqua. Ut e<br>ys ago)<br>ectetur adipis<br>a aliqua. Ut e<br>aliquip ex ea<br>velit esse cill<br>ion proident, | cing elit, sed do eiusmo<br>nim ad minim veniam,<br>cing elit, sed do eiusmo<br>nim ad minim veniam,<br>commodo consequat. D<br>um dolore eu fugiat null<br>sunt in culpa qui officia | d tempor<br>quis nostrud<br>d tempor<br>quis nostrud<br>uis aute irure<br>a pariatur.<br>deserunt mollit | Disclaimer<br>Translation o<br>Help<br>How to vi<br>Print<br>All comment<br>Document a<br>Document a<br>Gen | r<br>of comme<br>iew and co<br>ts<br>Iready con<br>eria<br>rmany | nts is not | availab<br>on docu<br>by<br>-8 | le.<br>ments | -7    |
| Contribute                                                                                                    |                                                                                                    |                                                                                                    |                                                                                                    |                                                                                                    | -                                                                                                    |                                                                  |            |                                |              |       |
| A Normal text - Bold                                                                                                    | Italic                                                                                                    | Underline                                                                                                    | Small                                                                                                    | E- 4 C                                                                                                   |                                                                                                    |                                                                  |            |                                |              |       |

#### Member States Interactive Platform (MSIP) Documents for online review

III. How to comment on documents for online review, de-linked from an Executive Board session

- 1. To enter a comment on a document de-linked from a specific Board session, click the **Comment Now** button.
- 2. You may review documents you have previously commented on by clicking the **Access eBoard** button, though you will not be able to edit your comment after the commenting period has ended.

| 🧯 IFAD   Platform н                                                                                  | ome My Area         | Meetings and Events                                    | Member States              | Governance        | News FA        | Qs <b>Q</b> | E Germany             |
|----------------------------------------------------------------------------------------------------|---------------------|--------------------------------------------------------|----------------------------|-------------------|----------------|-------------|-----------------------|
| My Details / My Country De                                                                           | tails / Mailing Lis | ts / Notification settings /                           | Profile settings /         | Documents Ur      | der Review     | 2 / Privac  | y Policy Agreement    |
| Documents Unde                                                                                       | r Review            |                                                        |                            |                   |                |             |                       |
| How to view and common<br>How to view and common<br>How to view and common<br>How to view and common | nent on docum       | ents                                                   |                            |                   |                |             |                       |
| Awaiting My Comment                                                                                  | s                   |                                                        |                            |                   |                |             | 1                     |
| Executive Board Online Revie                                                                         | w                   |                                                        |                            |                   |                |             |                       |
| EB 2023/OR/7                                                                                         | COS                 | OP Malawi                                              |                            |                   |                |             | <u>_</u>              |
|                                                                                                    | 22                  | August 2023 (28 days r                                 | emaining)                  |                   |                |             | Comment Now           |
| Recently Commented                                                                                   |                     |                                                        |                            |                   |                |             |                       |
| 139th session of the Executiv                                                                        | e Board             |                                                        |                            |                   |                |             |                       |
|                                                                                                    |                     |                                                        |                            |                   |                |             |                       |
| Agenda Item 4: Evaluatio                                                                             | n                   |                                                        |                            |                   |                |             |                       |
| EB 2023/139/R.14                                                                                     | Pres<br>(PRI        | ident's Report on the Imp<br>SMA)                      | lementation Status         | of Evaluation Re  | commendatio    | ns and Mana | gement Actions        |
|                                                                                                    | 23                  | August 2023 (29 days r                                 | emaining)                  |                   |                |             | Comment Now           |
| Commented in the Pas                                                                                 | t                   |                                                        |                            |                   |                |             | 1                     |
| 133rd session of the Executiv                                                                        | e Board             |                                                        |                            |                   |                |             |                       |
| Agenda Item 11: Corpora                                                                              | te                  |                                                        |                            |                   |                |             |                       |
| EB 2021/133/R.17                                                                                     | Upd<br>and          | ate on IFAD's Approach to<br>Sexual Exploitation and A | Address the United<br>buse | l Nations Strateg | y to Prevent a | and Respond | to Sexual Harassment, |
|                                                                                                    | No i                | nore comments allowed                                  |                            |                   |                |             | Access eBoard         |

- 3. The document's detail page is displayed. To view or download the document, click the link of the desired language.
- 4. Take note of the deadline for posting comments.
- 5. Type your comment in the appropriate text box and click on the **Contribute** button when done. *Please note that once posted, comments cannot be edited.*

| JIFAD   Platform Home My Area                                                                  | Meetings and Events                                     | Member States            | Governance    | News            | FAQs       | ۹          | Germany |  |  |
|------------------------------------------------------------------------------------------------|---------------------------------------------------------|--------------------------|---------------|-----------------|------------|------------|---------|--|--|
| Thank you for your contribution.                                                               |                                                         |                          |               |                 |            |            |         |  |  |
| All Meetings / Executive Board Online Revie                                                    | w / COSOP Malawi                                        |                          |               |                 |            |            |         |  |  |
| Executive Board Online Re<br>EB 2023/OR/7 · COSOP Ma                                           | view<br>alawi                                           |                          |               |                 |            |            |         |  |  |
| Download                                                                                       | 0 EP 2022/02/7 ET                                       |                          |               |                 |            |            |         |  |  |
| English                                                                                        | c EB 2023/OR/7 CT 3                                     |                          |               |                 |            |            |         |  |  |
| French                                                                                         | 🔒 EB 2023/OR/7 🎫                                        |                          |               |                 |            |            |         |  |  |
| Spanish                                                                                        | 🔒 EB 2023/OR/7 🏧                                        |                          |               |                 |            |            |         |  |  |
| Representatives are encouraged to                                                              | post their commen                                       | its on this docu         | ment by 22    | August          | t 2023     | <b>⊷</b> 4 |         |  |  |
| Germany<br>26 July 2023 at 15:36:29 (CEST) (less than a min                                    | ute ago)                                                |                          | Disclaimer    |                 |            |            |         |  |  |
| "Lorem ipsum dolor sit amet, consectetur adi<br>incididunt ut labore et dolore magna aliqua. I | piscing elit, sed do eiusmo<br>Jt enim ad minim veniam. | d tempor<br>quis nostrud | Translation o | fcomme          | nts is not | available. |         |  |  |
| exercitation ullamco laboris nisi ut aliquip ex                                                | ea commodo consequat. D                                 | uis aute irure           | Help          |                 |            |            |         |  |  |
| Excepteur sint occaecat cupidatat non proide                                                   | nt, sunt in culpa qui officia                           | deserunt mollit          | 🔒 How to vi   | ew and co       | omment o   | n documen  | ts      |  |  |
| anim id est laborum."                                                                          |                                                         |                          | Print         |                 |            |            |         |  |  |
| Contribute                                                                                     |                                                         |                          | Document al   | s<br>Ireadv cor | nmented    | bv         |         |  |  |
| Insert your comment                                                                            |                                                         |                          | - Gern        | nany            |            |            |         |  |  |
| A Normal text - Bold Italic Underline                                                          | Small                                                   | 4 42 C                   | _             |                 |            |            |         |  |  |
|                                                                                                |                                                         |                          |               |                 |            |            |         |  |  |
|                                                                                                |                                                         |                          |               |                 |            |            |         |  |  |
|                                                                                                |                                                         |                          | 5             |                 |            |            |         |  |  |
|                                                                                                |                                                         |                          | 4             |                 |            |            |         |  |  |
|                                                                                                |                                                         | Contribute               |               |                 |            |            |         |  |  |

#### Member States Interactive Platform (MSIP) Documents for online review

- 6. The document's detail page is displayed again showing all comments posted, sorted by date with the most recent on top.
- 7. To print the comments, click the **All comments** link located in the print area.
- 8. The list of representatives who have posted comments is displayed on the right-hand side of the page.

| Ĵ IFAD   Platform Home My Area                                                                             | Meetings and Events                                        | Member States                 | Governance    | News       | FAQs            | Q         | E Germany |
|----------------------------------------------------------------------------------------------------|------------------------------------------------------------|-------------------------------|---------------|------------|-----------------|-----------|-----------|
| Thank you for your contribution.                                                                           |                                                            |                               |               |            |                 |           |           |
| All Meetings / Executive Board Online Revie                                                                | w / COSOP Malawi                                           |                               |               |            |                 |           |           |
| Executive Board Online Re<br>EB 2023/OR/7 · COSOP Ma                                                       | view<br>Ilawi                                              |                               |               |            |                 |           |           |
| Download                                                                                                   |                                                            |                               |               |            |                 |           |           |
| Arabic                                                                                                    | 🔒 EB 2023/OR/7 📴                                           |                               |               |            |                 |           |           |
| English                                                                                                    | 🔒 EB 2023/OR/7 🏧                                           |                               |               |            |                 |           |           |
| French                                                                                                    | 🔒 EB 2023/OR/7 🏧                                           |                               |               |            |                 |           |           |
| Spanish                                                                                                    | 🔒 EB 2023/OR/7 🏧                                           |                               |               |            |                 |           |           |
| Representatives are encouraged to                                                                          | post their commen                                          | ts on this docu               | iment by 22   | Augus      | t 2023          |           |           |
| Germany<br>26 July 2023 at 15:36:29 (CEST) (less than a min                                                | ute ago)                                                   | 6                             | Disclaimer    |            |                 |           |           |
| <sup>e</sup> Lorem ipsum dolor sit amet, consectetur adi<br>incididunt ut labore et dolore magna aligua. I | piscing elit, sed do eiusmoo<br>It enim ad minim veniam, o | d tempor                      | Translation o | of comme   | nts is not      | available |           |
| exercitation ullamco laboris nisi ut aliquip ex<br>dolor in reprehenderit in voluntate velit esse          | ea commodo consequat. D<br>rillum dolore eu fugiat pulli   | uis aute irure<br>a pariatur. | Help          |            |                 |           |           |
| Excepteur sint occaecat cupidatat non proide                                                               | nt, sunt in culpa qui officia                              | deserunt mollit               | Briet         | iew and co | omment o        | on docum  | ents 7    |
| anni id est laborom.                                                                                       |                                                            |                               | All comment   | 25         |                 |           |           |
| Contribute                                                                                                 |                                                            |                               | Document a    | lready cor | mmented         | by        |           |
| Insert your comment A Normal text - Bold Italic Underline                                                  | Small 🗮 🛄 😫                                                | + + C                         | Germ          | any        | <mark>←8</mark> |           |           |
|                                                                                                    |                                                            |                               |               |            |                 |           |           |
|                                                                                                    |                                                            |                               |               |            |                 |           |           |
|                                                                                                    |                                                            |                               |               |            |                 |           |           |
|                                                                                                    |                                                            |                               |               |            |                 |           |           |